### Üyenin Sisteme Girişi https://ebelge.tobb.org.tr/

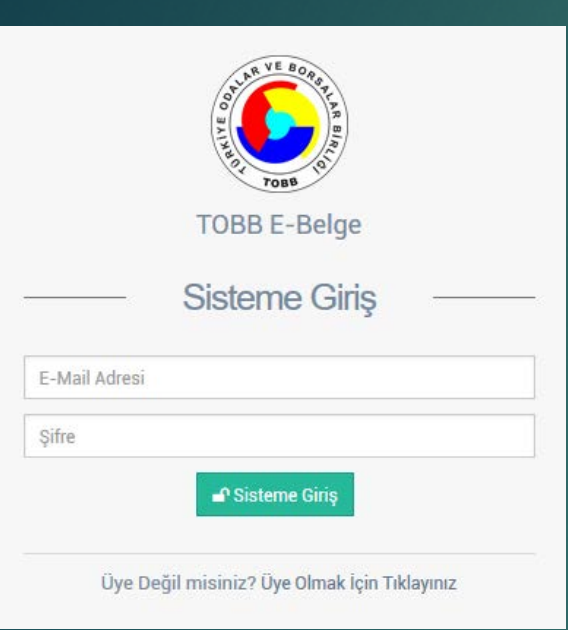

Sisteme daha önceden üye olmuş bir kullanıcı e-mail adresi ve şifresi ile sisteme giriş yapabilir.

Sisteme yeni üye olacak bir kullanıcı üye giriş ekranı altındaki «Üye olmak için tıklayınız» linki ile üye olma ekranına ulaşılır.

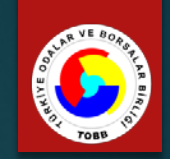

### Üyenin Sisteme Kaydı https://ebelge.tobb.org.tr/

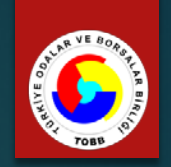

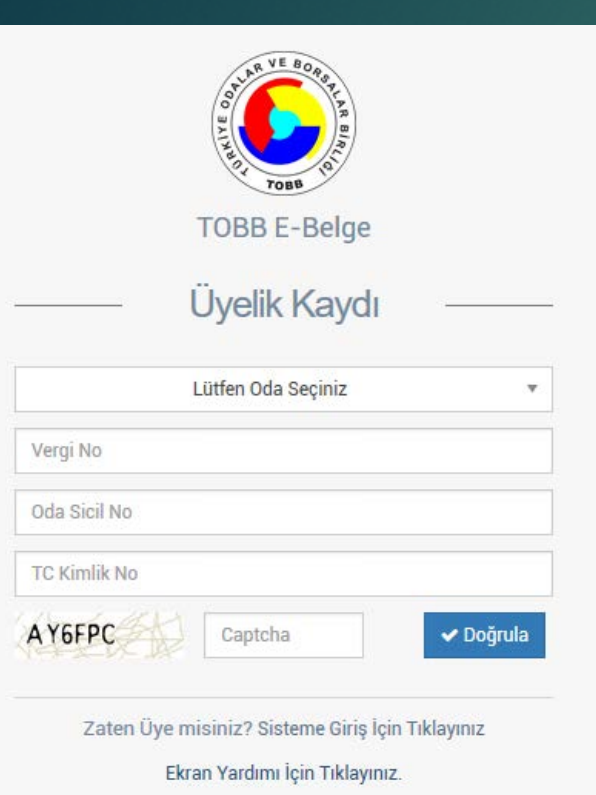

Bir oda üyesinin sisteme üye olabilmesi için yandaki ekrandan **Oda Seçimi**, **Vergi No**, **Oda Sicil No** ve üye firma yetkililerinden birinin **TC Kimlik No** bilgilerini girmesi beklenmektedir.

Bilgileri TOBB.NET sistemi üzerinden doğrulandıktan sonra ilgili üye için tanımlı Cep telefonlarının maskeli hali listelenir. Listeden seçilen telefona şifre bilgisi SMS ile gönderilir.

Bir oda üyesinin sisteme üye olabilmesi için TOBB.NET sistemindeki yetkililerinden herhangi birisinin geçerli bir cep telefonu olması gereklidir.

| Loca Ad   An Asyfa   Reference   Reference        An Asyfa     The Segistion Networks     An Asyfa     The Segistion Networks     The Segistion Networks     The Segistio Networks     The Segistio Networks <th>C TOBB E-Belge</th> <th></th> <th>maz@nbt.com.tr ~</th>                                                                                                    | C TOBB E-Belge        |           | maz@nbt.com.tr ~ |
|----------------------------------------------------------------------------------------------------|-----------------------|-----------|------------------|
| Activiteder                                                                                                    | LOGLAR                | Ana Sayfa |                  |
| ken Kayutan ken Kayutan ken Kayuta                                                                                                    | 🖹 Aktiviteler 🗸 🗸     |           |                  |
| RE GE<br>ADJ<br>D Adat Igenteri<br>1<br>1<br>1<br>1<br>1<br>1<br>1<br>1<br>1<br>1<br>1<br>1<br>1                                                                                                    | İşlem Kayıtları       |           |                  |
| ★ Belge Işlemleri •<br>NiDAT<br>① Adatı İşlemleri •<br>1                                                                                                    | BELGE                 |           |                  |
| Image: Image: | 📩 Belge işlemleri 🗸 🗸 |           |                  |
|                                                                                                    | AIDAT                 |           |                  |
|                                                                                                    | 🖸 Aidat İşlemleri 🗸 🗸 |           |                  |
|                                                                                                    | 1                     |           |                  |
|                                                                                                    |                       |           |                  |
|                                                                                                    |                       |           |                  |
| TOBB E-Belge © 2017                                                                                                    | * 5 •                 | тов       | B E-Belge © 2017 |

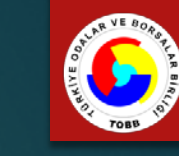

- . Menü
- 2. Sepet
- 3. Kullanıcı Bilgileri
- 4. Ana Ekran
- 5. Hızlı Erişim

### Üye İşlemleri Ekranları 1. Menü

| ILAR                                       | Sisteme airis vapa                       |
|--------------------------------------------|------------------------------------------|
| Aktiviteler 🗸                              | Aktiviteler menüsü                       |
| İşlem Kayıtları                            | «İşlem kayıtları» ile                    |
| .GE                                        | Belge işlemleri me                       |
| Yeni Belge Talebi                          | «Yeni Belge Talebi                       |
| Sepetimdeki Belgeler<br>Belge Talep Takibi | «Sepetimdeki Belg<br>belgeleri listeler. |
| AT<br>Aidat İşlemleri 🛛 🗸                  | «Belge Talep Takik<br>olduğunu görür.    |
| Borç Sorgulama ve Ödeme                    | Aidat İşlemleri me                       |
|                                            | «Borç Sorgulama v                        |

È

0

ın bir üye; altında; geçmiş dönemdeki yaptığı işlemleri görebilir. enüsü altında; i» ile yeni belge talep edebilir. geler» ile siparişin tamamlanmasını bekleyen oi» ile talep ettiği belgenin hangi aşamada nüsü altında; ve Ödeme» ile borç bilgilerini görür ve ödeme

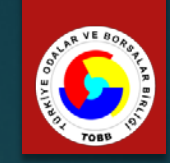

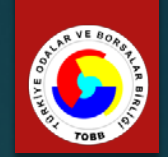

| LOGLAR                                      | ALFA - BİN     | I BILGISAYAR LIMIT      | ED Şİ | RKETİ                    |           |                 |        |  | 154  | 1        |
|---------------------------------------------|----------------|-------------------------|-------|--------------------------|-----------|-----------------|--------|--|------|----------|
| È Aktiviteler ✓                             |                |                         |       |                          |           |                 |        |  | S    | epetiniz |
| İşlem Kayıtları                             | Oda Adı        | TEST TICARET ODASI      |       | Yetkili Kişi             | AHMET KA  | LE              |        |  |      |          |
|                                             | Vergi No       | 4152637896              |       | Cep Telefonu             | 532294970 | 9               |        |  |      |          |
| BELGE                                       | Oda Sicil No   | 9988                    |       | EMail Adresi             | yilmaz@nb | t.com.tr        |        |  |      |          |
| 🚣 Belge İşlemleri 🗸 🗸                       |                |                         |       |                          |           |                 |        |  |      |          |
| 🔹 Yeni Belge Talebi                         | 1              |                         |       |                          |           |                 |        |  |      |          |
| Sepetimdeki Belgeler                        | 🖹 Belge Seçi   | mi                      |       |                          |           |                 |        |  |      |          |
| Belge Talep Takibi                          |                |                         |       |                          |           |                 |        |  |      |          |
| AİDAT                                       | ODA SICIL KAYI | T SURETİ                | 0     | ODA SICIL KAYIT SI       | URETİ     |                 |        |  |      |          |
| Aidat işlemleri ~                           | FAALİYET BELG  | ESI                     | 0     | Teslim Şekli             | Mesai Sa  | atlerinde E-İmi | zalı   |  |      | v        |
| <ul> <li>Borç Sorgulama ve Ödeme</li> </ul> | MESLEK GRUB    | J DEĞIŞİKLİĞİ TEBLİGATI | 0     | Talep Edilen Belge Adedi | -         | 1               | +      |  | 0.00 | 书        |
|                                             | SICIL KAYIT LE | /HASI                   | 0     |                          | _         |                 | 10 20. |  |      |          |
|                                             |                |                         |       |                          |           | 🐂 Sepete Ekle   |        |  |      |          |
|                                             |                |                         |       |                          |           |                 |        |  |      |          |

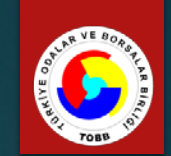

Tpl.Fyt. Sil

93.00 🛍

93.00

| LOGLAR                                                          |     |                                    | deki Belgeler         Teslimat Şekli       Adet       Br.Fyt         GRUBU DEĞİŞİKLİĞİ TEBLİGATI       Islak İmzalı Odada Teslim       3       31.00         Seç       E       E       E         İslak İmzalı Odada Teslim       Islak İmzalı Odada Teslim       Islak İmzalı Odada Teslim       Islak İmzalı Odada Teslim         İslak İmzalı Odada Teslim       Islak İmzalı Odada Teslim       Islak İmzalı Odada Teslim       Islak İmzalı Odada Teslim       Islak İmzalı Odada Teslim         İslak İmzalı Odada Teslim       Islak İmzalı Odada Teslim       Islak İmz |      |         |
|-----------------------------------------------------------------|-----|------------------------------------|----------------------------------------------------------------------------------------------------|------|---------|
| 🖹 Aktiviteler 🗸 🗸                                               | 1   | Sepetimdeki Belgeler               |                                                                                                    |      |         |
| İşlem Kayıtları                                                 | Seç | Belge                              | Teslimat Şekli                                                                                                    | Adet | Br.Fyt. |
| BELGE                                                           | ~   | MESLEK GRUBU DEĞİŞİKLİĞİ TEBLİGATI | Islak İmzalı Odada Teslim                                                                                                    | 3    | 31.00   |
| 📩 Belge İşlemleri 🗸 🗸                                           |     | Tümünü Seç                         |                                                                                                    | GENE | TOPLAM  |
| Yeni Belge Talebi<br>Sepetimdeki Belgeler<br>Belge Talep Takibi |     |                                    | 🚍 Ödeme Sayfasına Git                                                                                                    |      |         |
| AIDAT                                                           |     |                                    |                                                                                                    |      |         |
| 🖸 Aidat İşlemleri 🗸 🗸                                           |     |                                    |                                                                                                    |      |         |
| Borç Sorgulama ve Ödeme                                         |     |                                    |                                                                                                    |      |         |

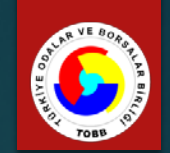

| LO  | GLAR                                     |   |  |  |  |  |
|-----|------------------------------------------|---|--|--|--|--|
| Ē   | Aktiviteler                              | ~ |  |  |  |  |
|     | İşlem Kayıtları                          |   |  |  |  |  |
| BE  | ILGE                                     |   |  |  |  |  |
| *   | Belge İşlemleri                          | ~ |  |  |  |  |
| -   | Yeni Belge Talebi                        |   |  |  |  |  |
|     | <ul> <li>Sepetimdeki Belgeler</li> </ul> |   |  |  |  |  |
| 1   | Belge Talep Takibi                       |   |  |  |  |  |
| AİL | DAT                                      |   |  |  |  |  |
| 0   | Aidat İşlemleri                          | ~ |  |  |  |  |
|     | Borç Sorgulama ve Ödeme                  |   |  |  |  |  |

#### 📥 Talep Edilen Belgeler

| D                                  | Belge                                                           | Teslimat Şekli            | Adet | Br.Fyt. | Tpl.Fyt. |
|------------------------------------|-----------------------------------------------------------------|---------------------------|------|---------|----------|
| 31                                 | MESLEK GRUBU DEĞİŞİKLİĞİ TEBLİGATI                              | Islak İmzalı Odada Teslim | 3    | 31.00   | 93.00    |
| GEN                                | EL TOPLAM                                                       |                           |      |         | 93.00    |
|                                    | radi Kartı Bilgilari                                            |                           |      |         |          |
|                                    | leur Karti bliglieri                                            |                           |      |         |          |
| don                                | ook Tutor 02 00 T                                               |                           |      |         |          |
| Ödene                              | cek Tutar 93.00 TL                                              |                           |      |         |          |
| Ödeno<br>Kart S                    | ahibi                                                           |                           |      |         |          |
| Ödene<br>Kart S<br>Kart N          | ahibi  <br>lumarası                                             |                           |      |         |          |
| Ödene<br>Kart S<br>Kart N<br>Geçer | ecek Tutar 93.00 TL<br>ahibi  <br>lumarası<br>lilik Tarihi 01 * | 2017 *                    |      |         |          |
| Ödend<br>Cart S<br>Cart N<br>Deçer | ecek Tutar 93.00 TL<br>ahibi  <br>lumarası<br>lilik Tarihi 01 • | 2017 *                    |      |         |          |

Ödemeyi Yap

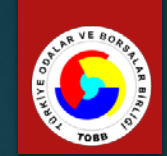

#### LOGLAR

BELGE

AĪDAT

Aidat İşlemleri

#### 🖹 Aktiviteler

#### İşlem Kayıtları

📩 🛛 Belge İşlemleri

Yeni Belge Talebi

Sepetimdeki Belgeler

Belge Talep Takibi

#### 📥 Talep Edilen Belgeler

| Id  | Zaman              | Belge                  | Teslimat Şekli             | Adet | Br.Fyt. | Tpl.Fyt. | Durum         | Dekont         |
|-----|--------------------|------------------------|----------------------------|------|---------|----------|---------------|----------------|
| 27  | 20.03.2017 - 11:33 | ODA SICIL KAYIT SURETI | Mesai Saatlerinde E-İmzalı | 2    | 0.00    | 0.00     | 🕹 Belge İndir |                |
| 23  | 14.03.2017 - 20:05 | FAALIYET BELGESI       | Mesai Saatlerinde E-İmzalı | 1    | 0.00    | 0.00     | 🕹 Belge İndir |                |
| 22  | 14.03.2017 - 20:04 | ODA SICIL KAYIT SURETI | Mesai Saatlerinde E-İmzalı | 1    | 0.00    | 0.00     | 📥 Belge İndir |                |
| 21  | 14.03.2017 - 17:49 | ODA SICIL KAYIT SURETİ | Mesai Saatlerinde E-İmzalı | 1    | 0.00    | 0.00     | 📥 Belge İndir |                |
| 18  | 14.03.2017 - 17:00 | ODA SICIL KAYIT SURETI | Islak İmzalı Odada Teslim  | 1    | 3.00    | 3.00     | Hazırlandı.   | 🔒 Dekont Yazdı |
| GEN | NEL TOPLAM         |                        |                            |      |         | 3.00     |               |                |

Borç Sorgulama ve Ödeme

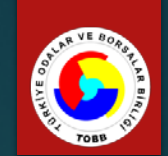

LOGLAR

BELGE

AĪDAT

Aidat İşlemleri

🖹 Aktiviteler

İşlem Kayıtları

📩 Belge İşlemleri

Yeni Belge Talebi

Sepetimdeki Belgeler

Belge Talep Takibi

 $\sim$ 

#### 🖸 Ödenmemiş Aidatlar

| Seç  | Tahakkuk Sıra No | Tahakkuk Tarihi | Son Ödeme Tarihi | Tahakkuk Tipi | Tahakkuk Tutari | Gecikme Zammı | Toplam |
|------|------------------|-----------------|------------------|---------------|-----------------|---------------|--------|
| e.   | 5506             | 16.03.2017      | 01.01.2016       | AĪDAT FARKI   | 100.00          | 20.91         | 120.91 |
|      | 5507             | 16.03.2017      | 30.06.2016       | AİDAT FARKI   | 50.00           | 6.25          | 56.25  |
|      | 5508             | 16.03.2017      | 31.01.2017       | AİDAT FARKI   | 120.00          | 3.25          | 123.25 |
| ~    | 5509             | 16.03.2017      | 28.06.2017       | AİDAT FARKI   | 85.00           | 0.00          | 85.00  |
|      | 5510             | 16.03.2017      | 30.10.2017       | AİDAT FARKI   | 92.00           | 0.00          | 92.00  |
| TOPL | AM               | 1               |                  |               | 355.00          | 30.41         | 385.41 |

🚍 Ödeme Sayfasına Git